オンライン入力および、その後の電子証明書取得を行うために、下記設定をお願いいたします。 下記1~3の3つの設定をすべて行っていただく必要がございます。

- 1. Microsoft Edge の IE モード設定
- 2. 互換表示設定
- 3. 信頼済みサイトの設定
- 1. Microsoft Edge の IE モード設定

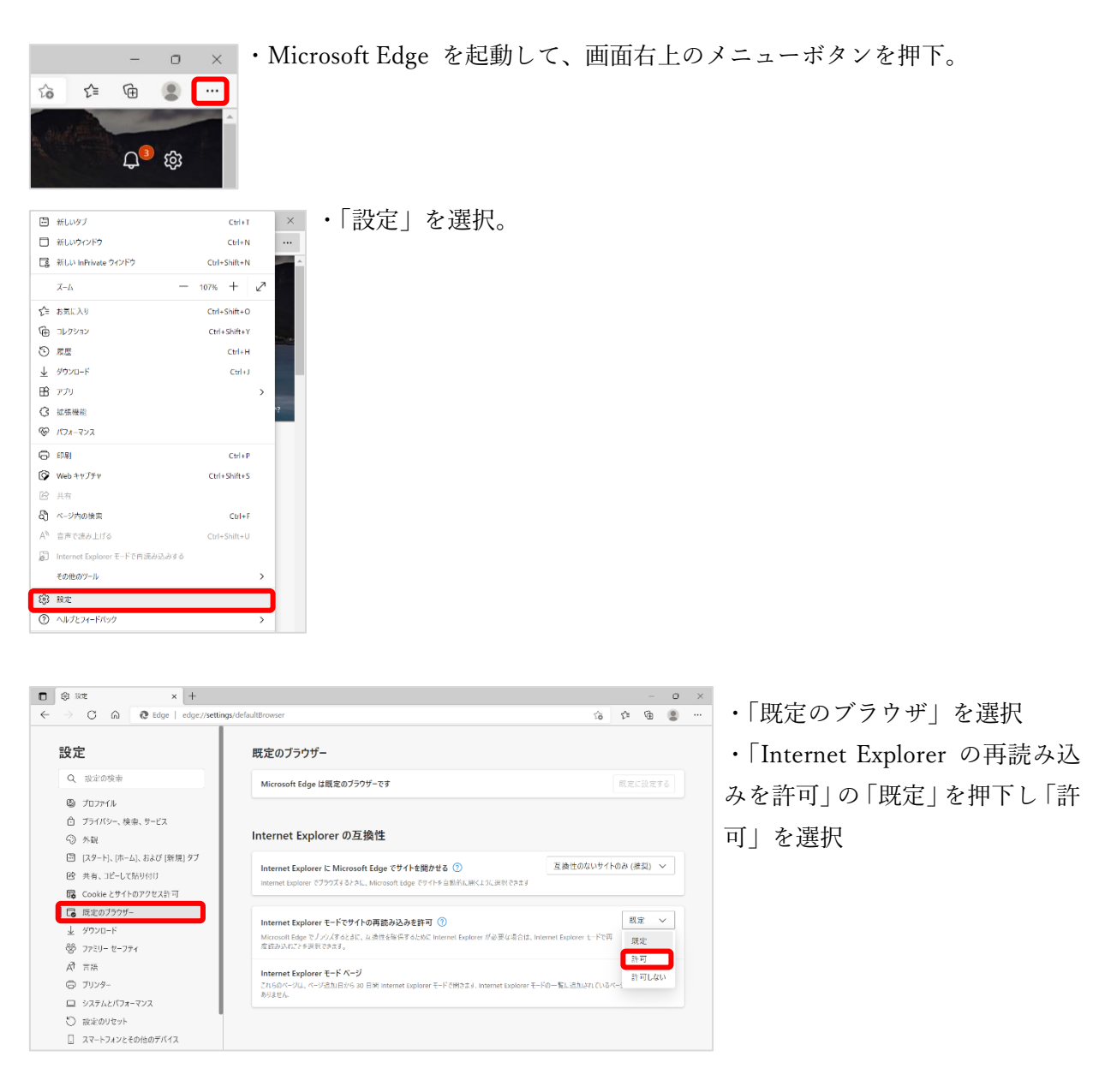

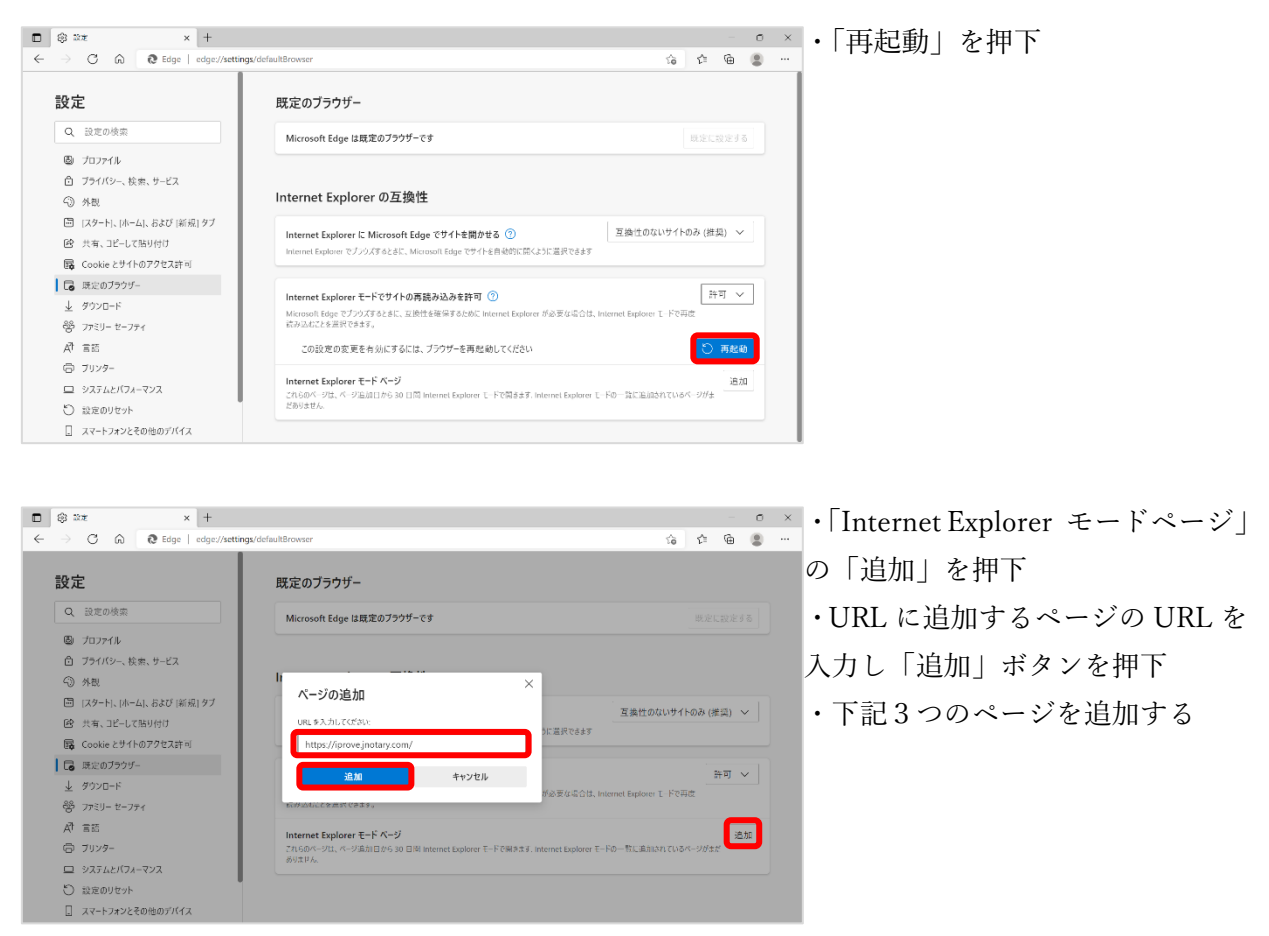

## https://iprove.jnotary.com

https://iprove.jnotary.com/client/mspickup.htm https://iprove.jnotary.com/client/userEnrollMS.htm

| () R#                 | × +              |                                                                            |                                  |                                          |       | - 1    | -  |
|-----------------------|------------------|----------------------------------------------------------------------------|----------------------------------|------------------------------------------|-------|--------|----|
| → C û @ Edge          | edge://settings/ | defaultBrowser                                                             |                                  | ζġ                                       | ĩ.    | ð (    | 9  |
| 設定                    |                  |                                                                            |                                  |                                          |       |        |    |
| Q、設定の検索               |                  | Internet Explorer の互換性                                                     |                                  |                                          |       |        |    |
| B) 7□7r1µ             |                  | Internet Explorer に Microsoft Edge でサイトを開かせる ③ 互換性のないサイトのみ (推奨) >          |                                  |                                          |       |        |    |
| 白 プライバシー、検索、サービス      |                  | Internet Explorer でブラウズするときに、Microsoft Edge でサイト                           | ※自然的に開くように選択できます                 |                                          |       |        |    |
| 分 外親                  |                  |                                                                            |                                  |                                          |       |        | ζ. |
| 🗐 [スタート]、[ホーム]、および [8 | (規)タブ            | Internet Explorer モードでサイトの再読み込みを許可                                         | 0                                |                                          | 許可    | $\sim$ | L  |
| 😢 共有、コピーして貼り付け        |                  | Microsoft Edge でプラウズするとさし、互換性を確保するためし m<br>読み込むことを近れできます。                  | nternet Explorer が必要な場合は、Interne | t Explorer ∓−F © #                       | Ξ.    |        | L  |
| 👼 Cookie とサイトのアクセス的   | न                |                                                                            |                                  |                                          |       |        | L  |
| し  既定のブラウザー           |                  | Internet Explorer モード ページ<br>これらのシージナーバージンドリーナから 30 日間 Internet Explorer ナ | トードで開きます Internal European ナードで向 | 品のに開くパージがっ                               | 1-12  | 追加     | L  |
| <i>↓</i> ダウンロード       |                  | User User User User In Starting manual capacity                            | C T CHIERD THE INCOME OF C T C P | 140 x 20 x 20 x 20 x 20 x 20 x 20 x 20 x | 1 210 |        | L  |
| 警 ファミリー セーフティ         |                  | ページ                                                                        | 追加日                              | 有効期間                                     | ŧ     |        | L  |
| AP EIE                |                  | https://iprove.jnotary.com/                                                | 2022/5/6                         | 2022/6/                                  | 5     | 创      |    |
| ◎ ブリンター               |                  | https://iprove.jnotary.com/client/mspickup.ht                              | tm 2022/5/6                      | 2022/6/                                  | 5     | 俞      |    |
| 💷 システムとパフォーマンス        |                  |                                                                            | Chan analysis                    | 2022/5/                                  | -     | -      |    |
| 設定のリセット               |                  | nttps://iprove.jnotary.com/client/userEnrolM                               | 5.ntm 2022/5/6                   | 2022/6/                                  | 5     | U      | )  |
| スマートフォンとその他のデバー       | 7                |                                                                            |                                  |                                          |       |        |    |

・このように表示されれば IE モー ドの設定は完了です

・「Internet Explorer モードページ」 の追加には有効期限(30日間)が あります

・オンライン入力および、電子証明 書取得を実施する際に、有効期限が 切れていたら再度追加を行ってく ださい

[[1. Microsoft Edge の IE モード設定 終わり]]

2. 互換表示設定

IE モードを設定したうえで、互換表示設定するサイトを開く。

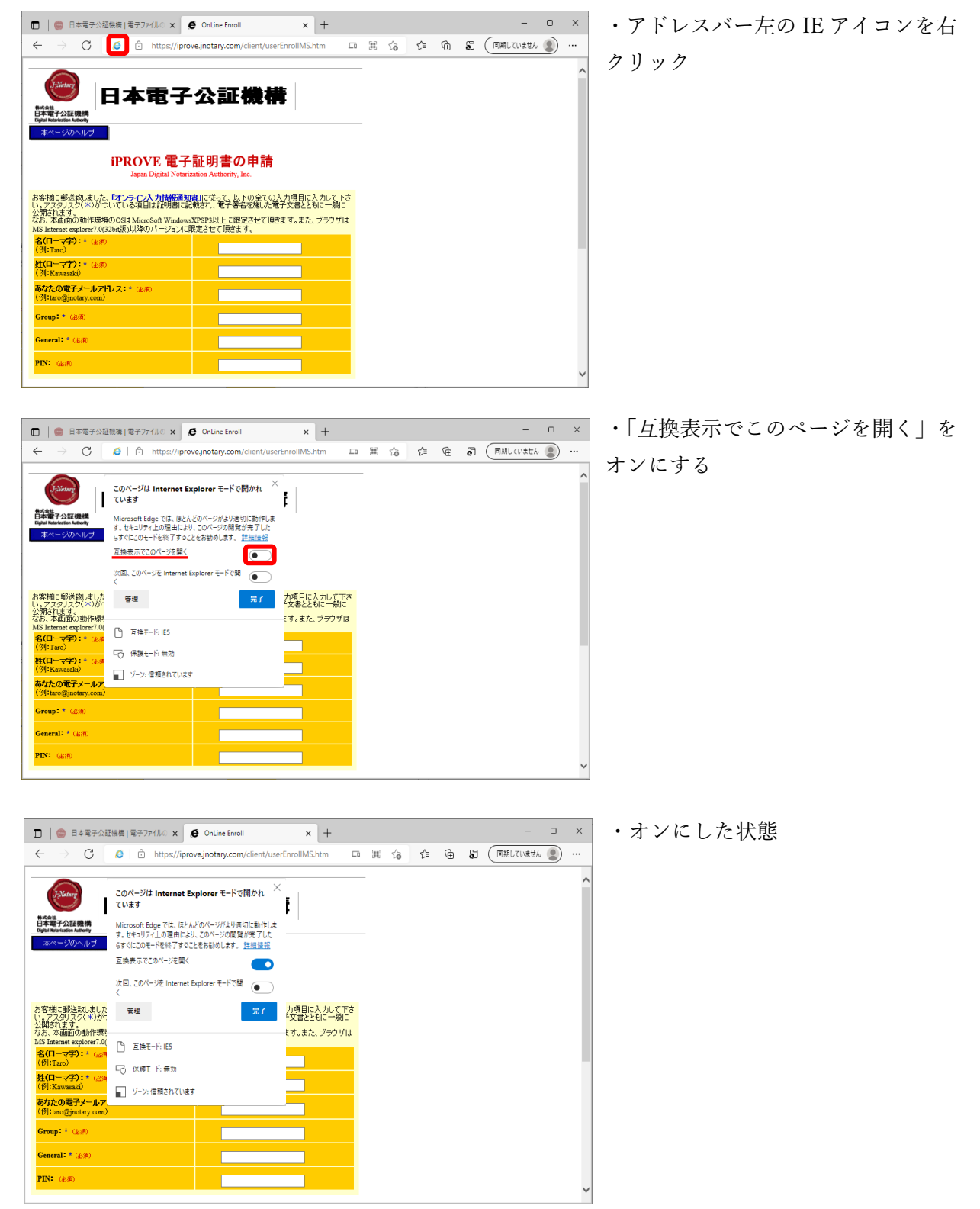

[[2. 互換表示設定 終わり]]

## 3. 信頼済みサイトの設定

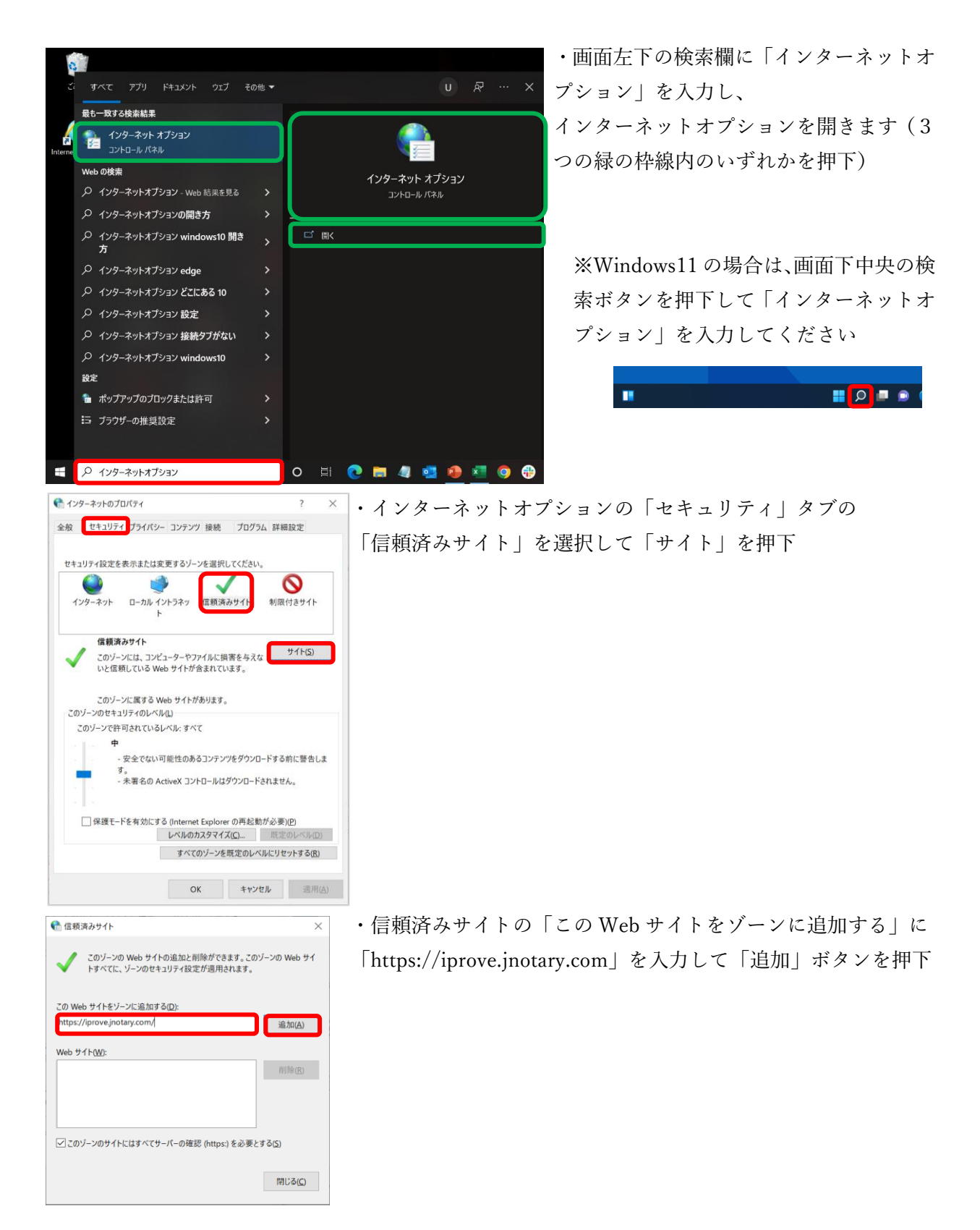

|                                                                                           | ・信頼済みサイトに「https://iprove.jnotary.com」が追加された |
|-------------------------------------------------------------------------------------------|---------------------------------------------|
| このゾーンの Web サイトの追加と削除ができます。このゾーンの Web サイ<br>トすべてに、ゾーンのセキュリティ設定が適用されます。                     | ことを確認し、「閉じる」でウィンドウを閉じる                      |
| この Web サイトをゾーンに追加する(D):<br>追加(A)                                                          |                                             |
| Web サイト( <u>W</u> ):                                                                      |                                             |
| https://prove.jnotary.com/ 前版(因)                                                          |                                             |
| ✓ このゾーンのサイトにはすべてサーバーの確認 (https:) を必要とする(S)<br>閉じる(C)                                      |                                             |
| € 1/29-ネットのブロバティ ? ×                                                                      | 「町字の」、ハーギカンな畑下」「OV」で効フナス                    |
| Am オキュリティ ブラノボン コンニンパ 接接 ブロガラノ 計研究中                                                       | ・「既正のレヘル」示ダンを押下し「OK」で終了する                   |
| 主版 ビュンショーフライバン コンノンジ 技術 フロソンム 計画の文定                                                       |                                             |
| セキュリティ設定を表示または変更するゾーンを選択してください。                                                           |                                             |
| 🥥 🧳 🗸 🚫                                                                                   | ※「既定のレベル」ボタンがグレイアウトしていて押せない場                |
| インターネット ローカル イントラネッ 信頼済みサイト 制限付きサイト<br>ト                                                  | 合はそのまま「OK」で終了する                             |
| 【積積済みサイト<br>↓ このゾーンには、コンピューターやファイルに損害を与えな サイト(S)<br>いと信頼している Web サイトが含まれています。             |                                             |
| このゾーンに属する Web サイトがあります。<br>このゾーンのセキュリティのレベル(L)                                            |                                             |
| このゾーンで許可されているレベル: すべて                                                                     |                                             |
| 中                                                                                         |                                             |
| ・ 文王 Cost 明紀 ECOの コントンアメンクローチョン Sin に 当日 Cost<br>す。<br>・ 未署名の ActiveX コントロールはダウンロードされません。 |                                             |
| □ 保護モードを有効にする (Internet Evolorer の亜起動が必要)(D)                                              |                                             |
| レベルのカスタマイズ(C) 既定のレベル(D)                                                                   |                                             |
| すべてのゾーンを既定のレベルにリセットする( <u>B</u> )                                                         |                                             |
| OK キャンセル 適用(点)                                                                            |                                             |

[[3. 信頼済みサイトの設定 終わり]]

これで、すべての設定が完了しました。

Microsoft Edge で、オンライン入力および、電子証明書取得を実行してください。

なお、取得いただいた電子証明書のご利用にあたっては、本手順書の設定は不要です。